## How to Use the Interactive Fact Book

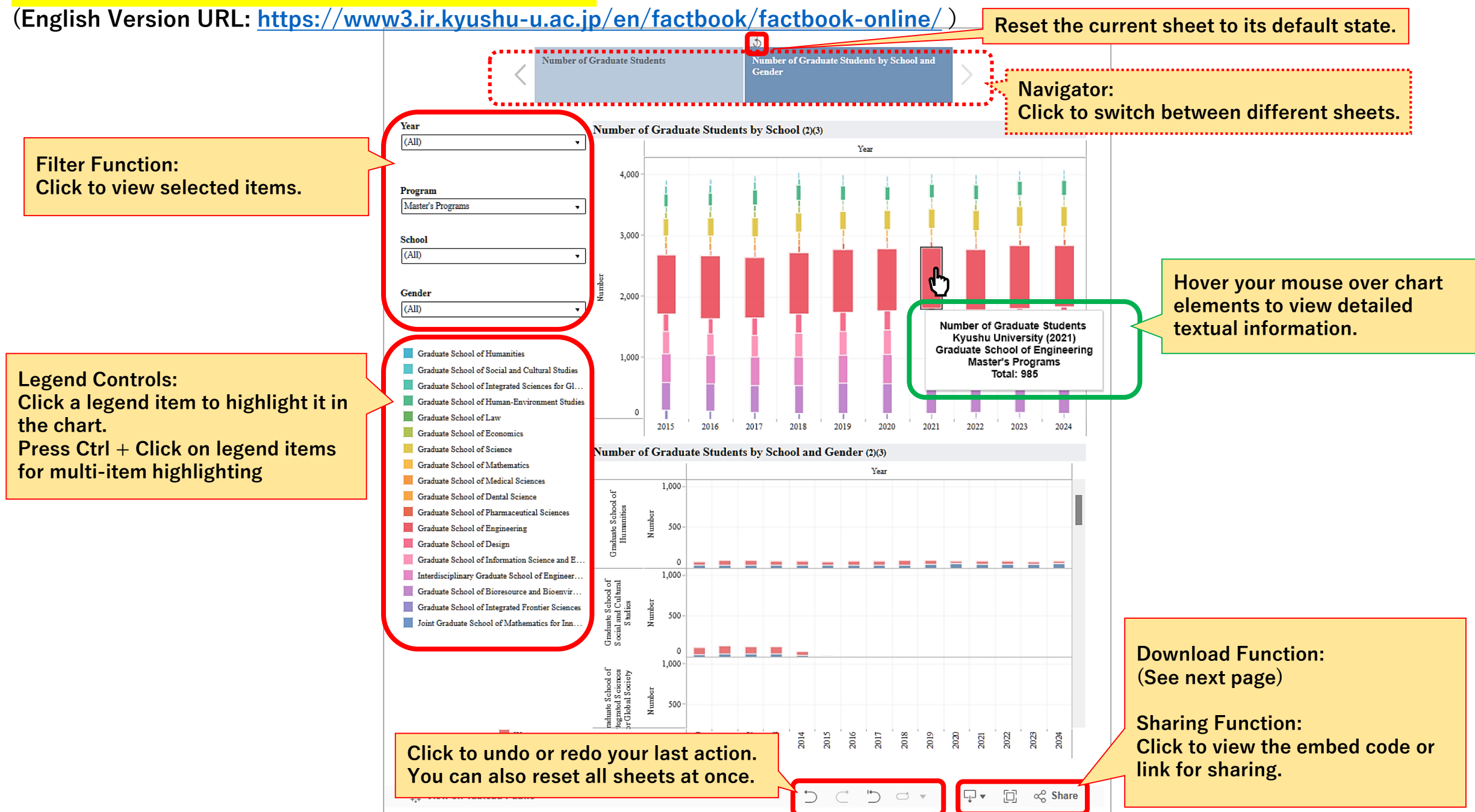

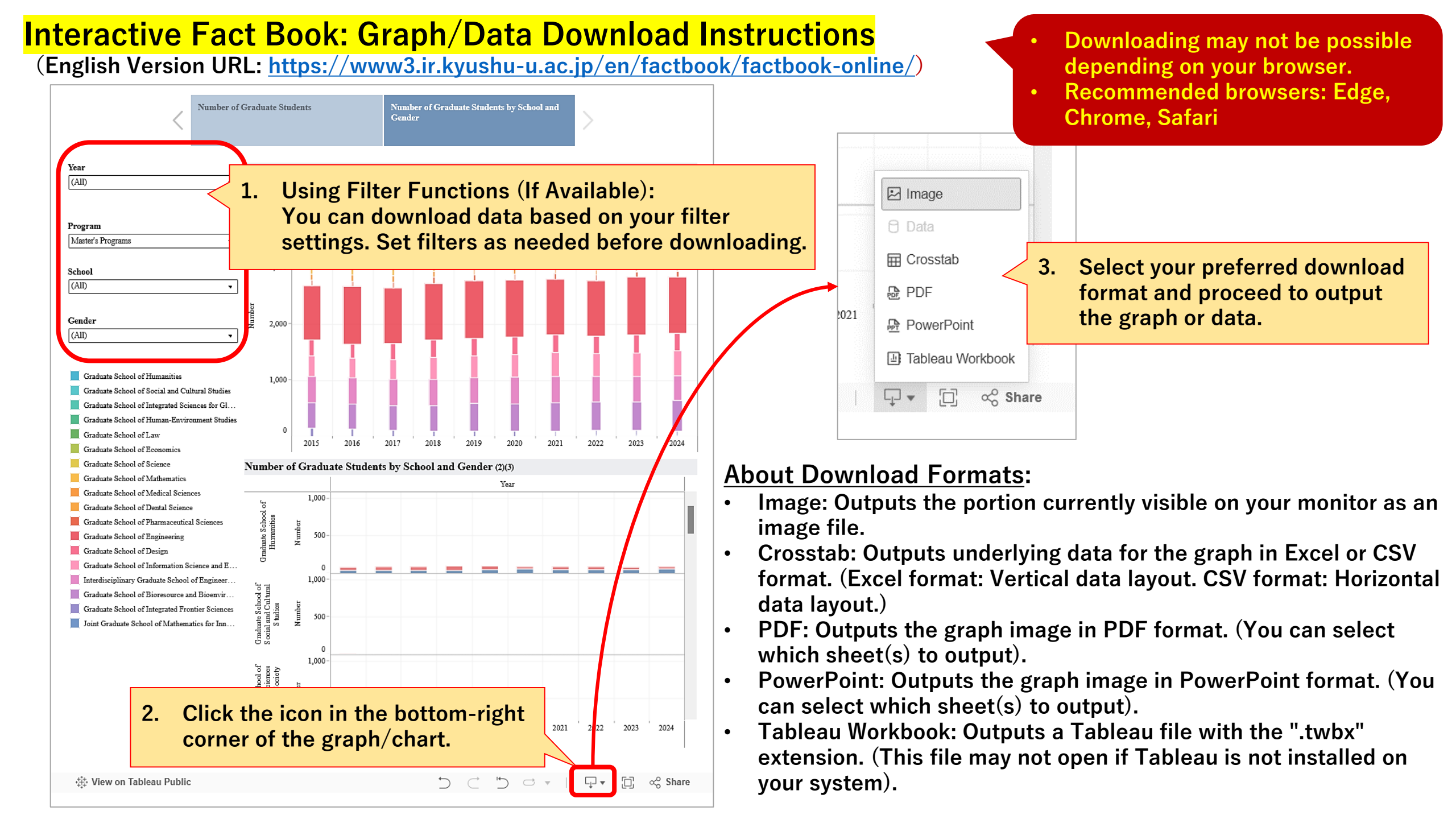